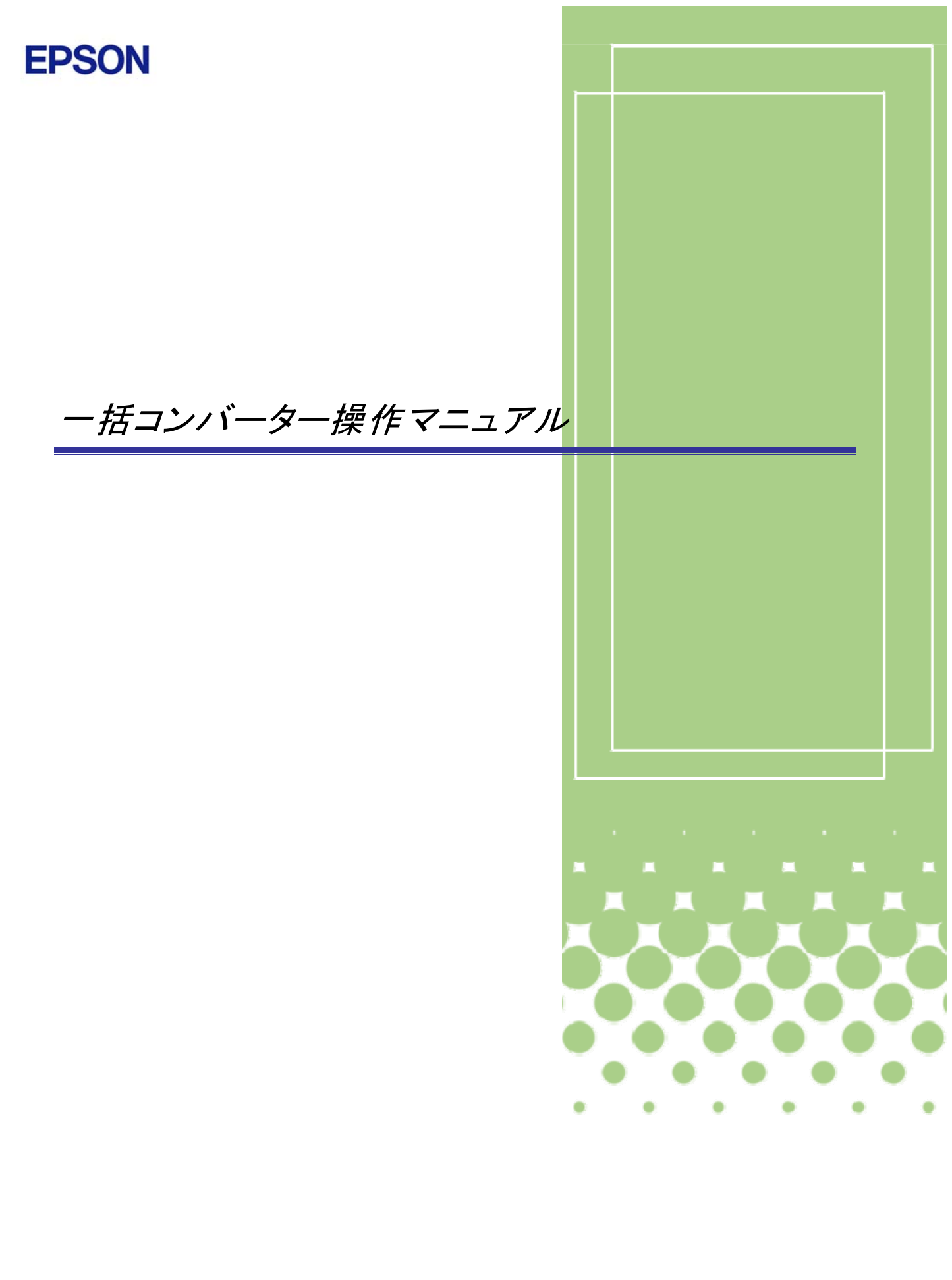

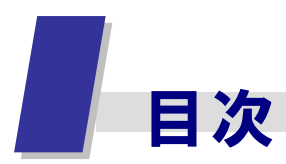

| <b>1</b> R | 4ー括コンバーターの概要                                       | 3 |
|------------|----------------------------------------------------|---|
| 1.1        | ー括コンバーターと個別コンバーターの違い ・・・・・・・                       | 3 |
| 1.2        | コンバートされる内容 ・・・・・・・・・・・・・・・・・                       | 4 |
| 1.3        | ー括コンバーターの制限事項 ・・・・・・・・・・・・・・・・                     | 4 |
| 3 ⊐        | ンバートの準備                                            | 5 |
| 3.1        | R4 コンバーターの環境 · · · · · · · · · · · · · · · · · · · | 5 |
| 3.2        | コンバート前の確認事項                                        | 5 |
| 4 -        | ·括コンバーターの実行                                        | 7 |
| 4.1        | 実行前の確認事項・・・・・・・・・・・・・・・・・・・・・                      | 7 |
| 4.2        | ー括コンバーターの操作 ・・・・・・・・・・・・・・・・・                      | 7 |
| 4.3        | コンバートログー覧 ・・・・・・・・・・・・・・・・・ 1                      | 6 |

### 商標等について

Microsoft、Windows、Windows Server、Windows Vista は、米国 Microsoft Corporation の米国およびその他の国における登録商標または商標です。 Windows の正式名称は、Microsoft Windows Operating System です。 Adobe、Adobe ロゴ、Reader は、Adobe Systems Incorporated (アドビシステムズ社)の米 国ならびに他の国における商標または登録商標です。 その他記載されている会社名、製品名は、各社の登録商標または商標です。

 $\ensuremath{\mathbb{C}}$  SEIKO EPSON CORPORATION 2014. All rights reserved. 2014.05-00

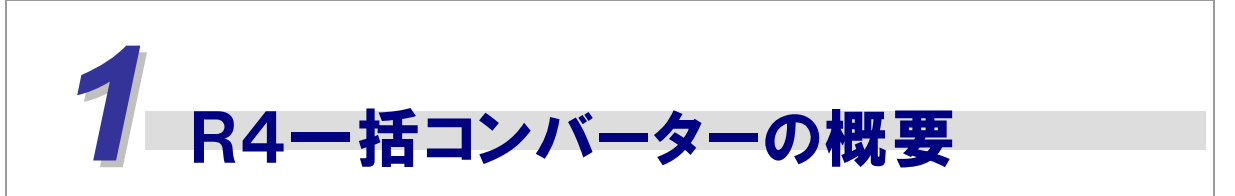

R4 一括コンバーターの概要です。

# 1.1 一括コンバーターと個別コンバーターの違い

◆一括コンバーターは、複数のアプリケーションを指定してデータをコンバートすることができます。
 ◆一括コンバーターは、何度もユーザー情報をコンバートできます。
 (ただし、R4 アプリケーションのデータを作成後はコンバート不可)
 ◆一括コンバーターは、共通会社情報を移行することができます。

コンバーターには、「一括コンバーター」とR4アプリケーションの会社選択画面から 行う「個別コンバーター」があります。処理の違いは次のとおりです。

| 処理/コンバーター種<br>類 | ー括コンバーター                                  | 個別コンバーター                                |
|-----------------|-------------------------------------------|-----------------------------------------|
| コンバーターの起動方<br>法 | プログラムフォルダーから起<br>動                        | R4 アプリの会社選択画面から起動                       |
| ログインユーザー        | ログインなし                                    | R4 アプリにログインしてから起動                       |
| 移行先             | 移行先を選択可能                                  | 起動している R4 アプリの接続先                       |
| 移行元             | 既存アプリの接続先/移行元<br>フォルダーを選択可能               | 既存アプリの接続先/移行元フォ<br>ルダーを選択可能             |
| ユーザー情報          | 移行可能                                      | 1度だけ移行可能                                |
| 共通マスター          | 移行可能                                      | 自動で移行                                   |
| 共通会社情報          | あらかじめ共通会社を移行可<br>能                        | コンバート時に、1 社ずつ随時作成                       |
| コンバート単位         | 複数アプリを選択して移行可<br>能<br>すべてのデータから選択して<br>移行 | ログインしているユーザーが使用<br>できる既存データから選択して移<br>行 |
| 対象システムについて      | 財務応援 Ai は不可                               | コンバート可能アプリすべて可能                         |

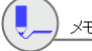

◆R4 一括コンバーターは、販売代理店様向けのツールです。R4 シリーズのセットア ップフォルダーから次のプログラムを直接実行してください。 C:¥Program Files¥Epson¥R4¥CYConvert¥Epson.Accounting.CYConverter.exe

# 1.2 コンバートされる内容

コンバートされる内容は次のとおりです。

| コンバート項目    | コンバート内容                                                                |
|------------|------------------------------------------------------------------------|
| ユーザー情報     | ユーザーコード、ユーザー名、ユーザー権限、アプリログイン権限                                         |
|            | (ログイン不可アプリを設定)                                                         |
|            | ■InterKX環境 エプソンメニューから移行されるデータ                                          |
| 共通マスター     | 掲示板、お気に入り URL                                                          |
| (一括コンバーター/ | ※エプソンメニュー起動タブに登録済みのアプリケーションは、                                          |
| 個別コンバーター共) | クライアントマシンに統合管理を初めてセットアップすると                                            |
|            | きに、移行処理を行います。                                                          |
| 共通会社情報移行   | 既存アプリの共通会社基本情報、エプソンメニューよく使う会社情                                         |
| (一括コンバーターの | 報(会社タブ「ロチェックした会社のみ表示する」にチェックした                                         |
| み)         | 会社)                                                                    |
| アプリの会社データ  | タアプリの会社データ(コンバート内容はアプリごとに異たりま                                          |
| (一括コンバーター/ | 古 / ノ / 0 云 社 / 一 / (コ ノ / 一 下 内 谷 は / ノ / こ こ に 典 な り ま<br> <br>  オ ) |
| 個別コンバーター共) | 7 0/                                                                   |

◆共通会社情報は、あらかじめ移行しなくても、各アプリのデータを移行する際に、アプリのデータから作成されます。
 ◆システムパスワードはコンバートされません。

# 1.3 一括コンバーターの制限事項

- ネットワーク版からスタンドアローン版へのデータ移行はできません。行いたい場合は、既存のネットワーク版アプリケーションでバックアップを作成して、別途既存アプリケーションのスタンドアローン環境を構築してリストアしてコンバートしてください。
- ・ 財務応援 Ai は、一括コンバートができません。個別コンバートをお使いください。
- ・ 一括コンバーターと個別コンバーターは同時に起動できません。
- ・ 一括コンバーターは1つのPCでしか起動できません。
- ・ InterKX の場合、エプソンメニューを閉じてください。

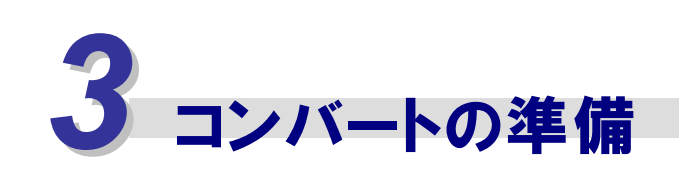

コンバートを実行する PC の環境について説明します。

#### 3.1 R4 コンバーターの環境

コンバートを実行する環境には R4 アプリケーションと既存アプリケーションの両方 をセットアップしてください。

### ┃既存アプリケーションのセットアップについて

コンバートする環境には、既存アプリケーションの対象バージョンがセットアップされている必 要があります。

(w) ポイント ◆ InterKX の場合は、エプソンメニューがセットアップされている必要があります。

# R4 アプリケーションのセットアップについて

コンバートを実行する環境には、必ず R4 アプリケーション(Eiボードを含む)がセットアップさ れている必要があります。R4 コンバーターは、各アプリケーションプログラムと一緒に提供され ます。 R4 アプリケーションをセットアップするときに、 一緒にコンバーターもセットアップしてくだ さい。

サーバーでコンバートを実行する場合は、サーバーに既存アプリケーションとR4ア プリケーション、R4コンバーターをセットアップしてください。

#### 3.2 コンバート前の確認事項

#### ■既存アプリのバージョンの確認

既存アプリの対象バージョンは、一括コンバーターメニュー画面で【バージョン情報】を選択し て確認してください。

| 「ージョン情報                                                            |                        |                                           |    |
|--------------------------------------------------------------------|------------------------|-------------------------------------------|----|
| EPSON R4コンバータ<br>Version 1.00<br>Copyright (C) SEI<br>コンバート可能データー覧 | 9 —<br>Ko Epson Corpor | ATION. 2014. All rights reserved.         |    |
| コンバート元アブリ                                                          | 対象Yer                  | コンパート先アブリ                                 | 3  |
| InterKX財務会計/企業支援                                                   | 1.4~                   | 與t RR 4                                   | 14 |
| 財務応援Super/Lite                                                     | 1.4~                   | 與考7788.8.4                                | 14 |
| 財務応援Ai企業(医療)                                                       | 3.8~                   | 興利務R4                                     | 14 |
| InterKX給与計算・法定調書H25                                                | 825.1                  | 総与,法定調書R4/総与応援R4Premium/総与応援Lite/法定調書顧問R4 | 13 |
| 給与応援Super/LiteH25                                                  | 825.1                  | 給与,法定調書R4/給与応援R4Premium/給与応援Lite/法定調書顧問R4 | 13 |
| 法定調書顧問H25                                                          | 825.1                  | 総与,法定調書R4/給与応援R4Presius/給与応援Lite/法定調書顧問R4 | 13 |
| 電子申告H25                                                            | 825.4                  | 電子申告R4                                    | 14 |
| 内訳書·視況書                                                            | 14.4                   | 内訳書 • 概況書R4                               | 14 |
| 顧問先情報                                                              | 1.1~                   | 事務所管理顧問R4(顧問先管理)                          | 14 |
| 報酬請求EX                                                             | 5.4~                   | 事務所管理顧問R4(報酬請求)                           | 14 |
| 相続·贈与税H25/財産評価H25                                                  | 825.4                  | 相続税R4                                     | 13 |
| 所得税H25                                                             | #25.18, #25.11         | 所得税R4                                     | 13 |
| 4                                                                  |                        |                                           |    |
|                                                                    |                        | ОК                                        |    |

### ■データの状態確認

次のデータはコンバートできません。あらかじめ対処をしてからコンバートを行ってください。

| コンバート対象外データ    | 対処                          |
|----------------|-----------------------------|
| モバイル持ち出し中会社    | サーバーに返却してください。              |
| Weplat データ共有会社 | データ共有を解除してください。             |
| 既存アプリで使用中の会社   | 既存アプリでの処理を終了してください。         |
| コンバート済み会社      | R4 アプリでコンバートされた会社を削除してください。 |

● InterKX シリーズでサブサーバーをお使いになっている場合は、データを サブサーバーに戻してからコンバートしてください。

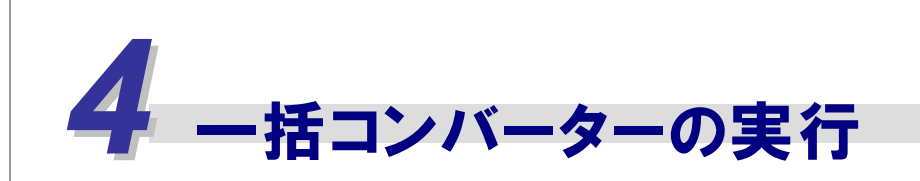

一括コンバーターの実行方法と、操作について説明します。

# 4.1 実行前の確認事項

### ■一括コンバーターを使用するユーザーの権限

・ 一括コンバーターを使用するユーザーの権限に制限はありません。

#### ■一括コンバーターの同時処理

- ・ 一括コンバーターと個別コンバーターを同時に起動することはできません。
- ・ 一括コンバーターと既存アプリの同時処理はできません。一括コンバーターを起動する 前には、既存アプリケーションの処理をすべて終了させてください。
- InterKX ネットワーク版 32 ビット版 OS(MS8000 以前)で、InterKX 本体でコンバート する場合、エプソンメニューを起動した状態でコンバーターを起動することはできません。。 エプソンメニューを閉じてから、コンバートを開始してください。コンバート中もエプソンメニ ューは起動できません。

# 4.2 一括コンバーターの操作

一括コンバーターの操作手順は次のとおりです。

# データ移行条件設定

最初にデータを移行する条件を設定します。この設定をしないと、他のメニューは選択できま せん。移行条件とは、コンバートする既存アプリケーションの選択、コンバートデータの移行 先、データ移行時にエラーが発生したときの処理方法等の選択です。

| 操 | 作                                                                                                    |                                                                                                    |
|---|----------------------------------------------------------------------------------------------------|----------------------------------------------------------------------------------------------------|
| 1 | 一括コンバーターを起動します。                                                                                                    |                                                                                                    |
| 2 | ー括コンバーターの初期画面が表示されます。<br><バージョン情報>を選択します。                                                                                                    | C (IZON RUD/K-5-/5     日日 X       秋了 : 実行結果 : コードチェック一覧表     パージョン情報 マニュアル       移行先を選択して、以下の流れに従い、各科行処理を実行してください。       移行先: サーバー1       データ移行条件の設定 |
| 3 | <バージョン情報>を選択すると、コンバー                                                                                                    | ト可能なデータバージョンが表示されます。                                                                                                    |
|   | コンバート可能な既存アプリとR4 アプリの<br><b>アプリの</b><br><b>アプリの</b><br><b>アイレート</b><br><b>アポルコンパークー</b><br><b>アポルコンパークー</b><br><b>アオルコンパー</b><br><b>アオー</b><br><b>アオー</b> | 重類を確認します。 <ok>を選択します。</ok>                                                                                                    |

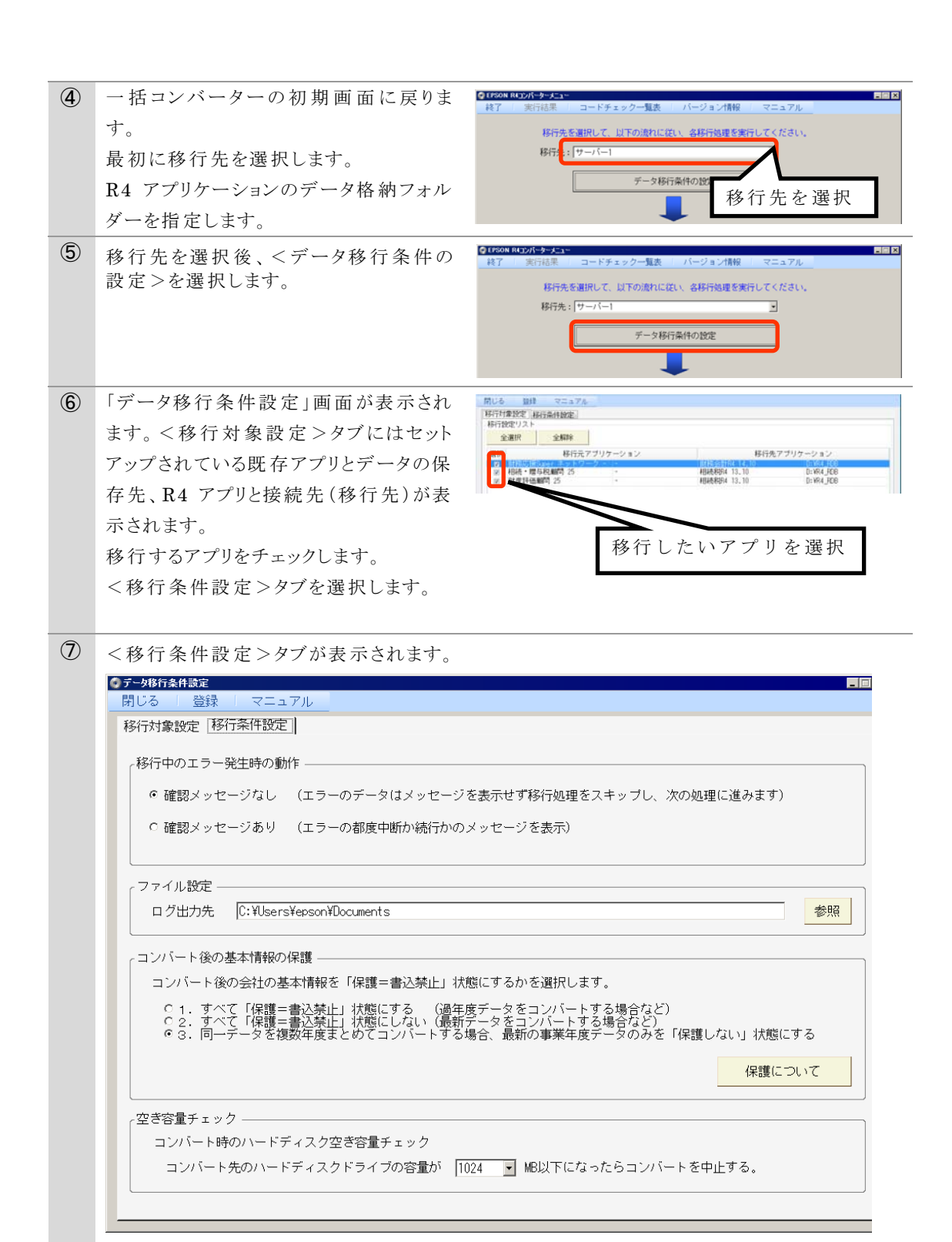

次の内容を設定します。

| 移行中のエラー発生時の動作 |                                                                                                    |
|---------------|----------------------------------------------------------------------------------------------------|
| 確認メッセージなし     | コンバート時にエラーが発生しても確認画面を出さず<br>に次の会社データのコンバート処理に移ります。<br>エラーの内容は後で実行結果のログで確認ができま<br>す。選択した会社データを最後までノンオペレーション<br>でコンバートすることができます。 |
| 確認メッセージあり     | コンバート時にエラーが発生した都度、確認画面を表示します。確認画面で【OK】を押すと次の会社データ                                                                              |

|                                                                                                    | のコンバート処理に移ります。エラーの内容は後で実<br>行結果のログで確認ができます。                                                                                                    |
|----------------------------------------------------------------------------------------------------|----------------------------------------------------------------------------------------------------|
| ファイル設定                                                                                                    |                                                                                                    |
| ログ出力先                                                                                                    | ログファイルの出力先を設定します。ネットワーク版の<br>場合は、サーバーのフォルダーを指定することで各クラ<br>イアントからログの確認ができます。                                                                                                    |
| コンバート後の基本情報の保護                                                                                                    |                                                                                                    |
| 1. すべて「保護=書込禁止」状<br>態にする                                                                                                    | コンバートした会社をすべて「保護する」状態に設定し<br>ます。保護した場合は、共通基本情報の内容が変更<br>されても反映されません。過年度データの場合は、保<br>護する設定にすることで、過年度の状態を保持できま<br>す。                                                                                                    |
| 2. すべて「保護=書込禁止」状<br>態にしない                                                                                                    | コンバートした会社データをすべて「保護しない」に設定します。保護しない場合は、共通基本情報の内容<br>が変更されるとその内容が、反映されます。最新の共<br>通基本情報のデータを反映したい場合は「保護しない」に設定します。                                                                                                    |
| 3.同一会社データを複数年度ま<br>とめてコンバートする場合、最新<br>の事業年度データのみを「保護<br>しない」状態にする                                                                                                    | 1回に同一の会社の複数の事業年度の会社データを<br>コンバートした場合に、最新事業年度の会社データを<br>「保護しない」に設定します。同一の会社とは、「法人/<br>個人区分+コード+会社名」が同じ会社です。                                                                                                    |
| 空き容量チェック                                                                                                    |                                                                                                    |
| コンバート時の空き容量チェック<br>コンバート先のハードディスクドラ<br>イブの容量が**MB以下になっ<br>たらコンバートを中止する。                                                                                                    | コンバート先のハードディスクドライブの空き容量をチェ<br>ックしてコンバートを中止します。設定されている容量<br>に達した会社データをコンバートしてから中止します。<br>2048/1024/500/100 MB                                                                                                    |
| <ul> <li>「コンバート後の基</li> <li>複数事業年度の局会社データを複数度データのみを「低い」でコンバートしい」でコンバートしょす。</li> <li>「保護する」状態でバートされた会社ションのデータ選邦ンを押すと書込可「保護解除」をするする」を選択すると会社名が同一)の</li> <li>「保護しない」状態会社データ内の共(会社コード+会社)</li> <li>電子申告データは</li> </ul> | 本情報の保護」について<br>同一の会社を1度にコンバートする場合は「3.同一<br>な年度まとめてコンバートする場合、最新の事業年<br>保護しない」状態にする」をお勧めします。<br>する場合は、先に新しい年度の会社を「保護しな<br>てください。その後、過年度データを「保護する」でコ<br>ニンバートされた会社データは書込禁止です。コン<br>データ内の共通基本情報は、既存の各アプリケー<br>ら作成された状態で作成されています。各アプリケー<br>ら作成された状態で作成されています。各アプリケー<br>らに成された状態で作成されています。各アプリケー<br>らに成された状態で作成されています。本アプリケー<br>られたいきま。<br>るときに、「共通基本情報の変更内容の反映も許可<br>と、関連づけられている共通基本情報(会社コード+<br>の会社データは、書込可能な通常の会社です。<br>通基本情報は、関連づけられている共通基本情報<br>社名が同一)の内容と一致します。<br>設定に関わらず、常に「保護しない」設定でコンバー |
| トされま9。     以上でデータ移行条件の設定は完                                                                                                    | 了です。                                                                                                    |

# ユーザー情 報の移 行

# ■移行されるデータ

ユーザーコード、ユーザー名、ユーザー権限、アプリログイン権限(ログイン不可アプリを設定)

| ( | 注意<br>◆ユーザー情報が設定されてい<br>した場合、各データに設定さ<br>ータを使用できる一般ユーサ<br>場合、後で一般ユーザーをう<br>データ利用者の設定が必要 | いない状態で既存アプリの各データを移行<br>れているデータ利用者設定情報(そのデ<br>デーの情報)がコンバートされません。この<br>追加してもそのデータが表示されないため、<br>になります。                                                                                                    |
|---|-----------------------------------------------------------------------------------------|----------------------------------------------------------------------------------------------------|
| 操 | 作                                                                                       |                                                                                                    |
| 1 | 一括コンバーターの初期画面から<ユ                                                                       |                                                                                                    |
|   | ーザー情報の移行>を選択します。                                                                        | 移行先を選択して、以下の流れに従い、各移行処理を実行してください。                                                                                                    |
|   |                                                                                         | 移行先:   サーバー] ・                                                                                                    |
|   |                                                                                         | 7-24917#1F0180E                                                                                                    |
|   |                                                                                         | ユーザー情報の移行                                                                                                    |
|   |                                                                                         |                                                                                                    |
| 2 | 「ユーザー情報移行条件設定」画面に                                                                       |                                                                                                    |
|   | なります。                                                                                   | OIC5-5-5454000010102 Lineな<br>前しる 東行 全部所 全部時 マニュアル Littletato - 5484 548                                                                                                    |
|   | 既存アプリのユーザー情報が表示されま                                                                      | No.         所行対象         ユーザー名         ユーザー氏名         ユーザー情俗         既存準導種種類         アクセン場別           2         2         2         2         2         2         2         2         2         2         2         2         2         2         2         2         2         2         2         2         2         2         2         2         2         2         2         2         2         2         2         2         2         2         2         2         2         2         2         2         2         2         2         2         2         2         2         2         2         2         2         2         2         2         2         2         2         2         2         2         2         2         2         2         2         2         2         2         2         2         2         2         2         2         2         2         2         2         2         2         2         2         2         2         2         2         2         2         2         2         2         2         2         2         2         2         2 |
|   | す。移行するユーザーにチェックをして、                                                                     | a p escont escont 移行する きょりター管理者<br>4 p escont escont をまりまします。<br>9 escont escont をまりまします。                                                                                                    |
|   | <実行>を選択します。                                                                             | - エーザーを選択                                                                                                    |
| 3 | 確認画面が表示され、 <ok>でユーザー</ok>                                                               | 情報が移行されます。                                                                                                    |
| 4 | 移行後、①の画面に戻ります。                                                                          |                                                                                                    |
|   |                                                                                         |                                                                                                    |

### 共通マスター情報の移行

既存アプリで共通に使用している会計事務所情報や税理士情報、また、エプソンメニューで 設定している共通の情報を移行します。共通マスターを移行しないと、次の処理には進めま せん。

### ■InterKX/応援シリーズの共通情報から移行されるデータ

会計事務所情報、税理士氏名、税務署テーブル表示フラグ、市区町村役場表示フラグ、 都道府県事務所表示フラグ、

#### ■InterKX環境 エプソンメニューから移行されるデータ

掲示板、お気に入りURL、

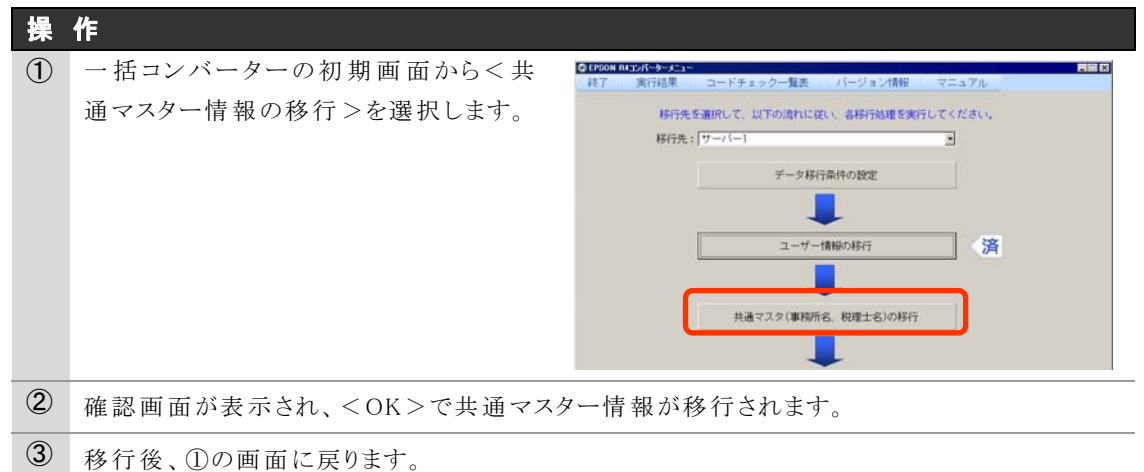

# 共通基本情報の移行

アプリごとのデータを移行する前に、共通基本情報(共通会社基本情報)を移行または作成 しておく処理です。共通基本情報の移行方法は次の2種類です。

### ■ネットワーク基本パックの共通会社基本情報から移行する

ネットワーク基本パックの共通会社基本情報を移行する方法です。ネットワーク基本パックにある共通会社基本情報の会社コードと、関連付けられているデータの会社コードが一致した場合、その共通会社を使用していると判断して、R4アプリの共通基本情報へ移行します。

#### ■法人税、所得税の各データから共通基本情報を作成する

法人税と所得税のデータから共通基本情報を新規に作成する方法です。コンバート順にコードと名称を取得し、共通基本情報を作成します。同一のコードで名称が異なる場合は、コード+CY01(連番)として共通情報を作成します。

例)共通会社作成例

| 法人税のデータ       |  |
|---------------|--|
| <b>001</b> A社 |  |
| <b>001</b> B社 |  |
| <b>002</b> C社 |  |
| 003 C社        |  |

| 共通基本情報     |  |
|------------|--|
| 001 A社     |  |
| 001CY01 B社 |  |
| 002 C社     |  |
| 003 C社     |  |

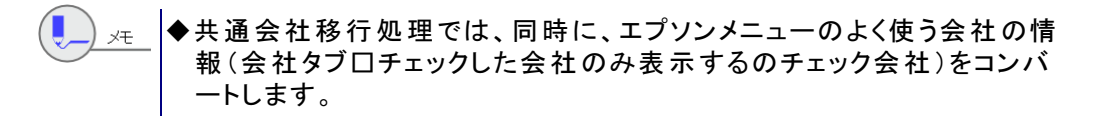

◆既存アプリでは、会社コードで共通会社との関連付けを行っていました が、R4アプリでは、会社コードと会社名と種別(法人か個人)が同一の 場合に同一会社として判断します。したがって、同じコードで異なる会社 名のデータが同じ共通情報に関連付けられることはありません。

◆共通基本情報をあらかじめ作成しておくメリット 法人税、所得税のデータから共通基本情報を作成することで、既存の共通会社情報を 破棄し、より精度の高い基本情報になる可能性があります。

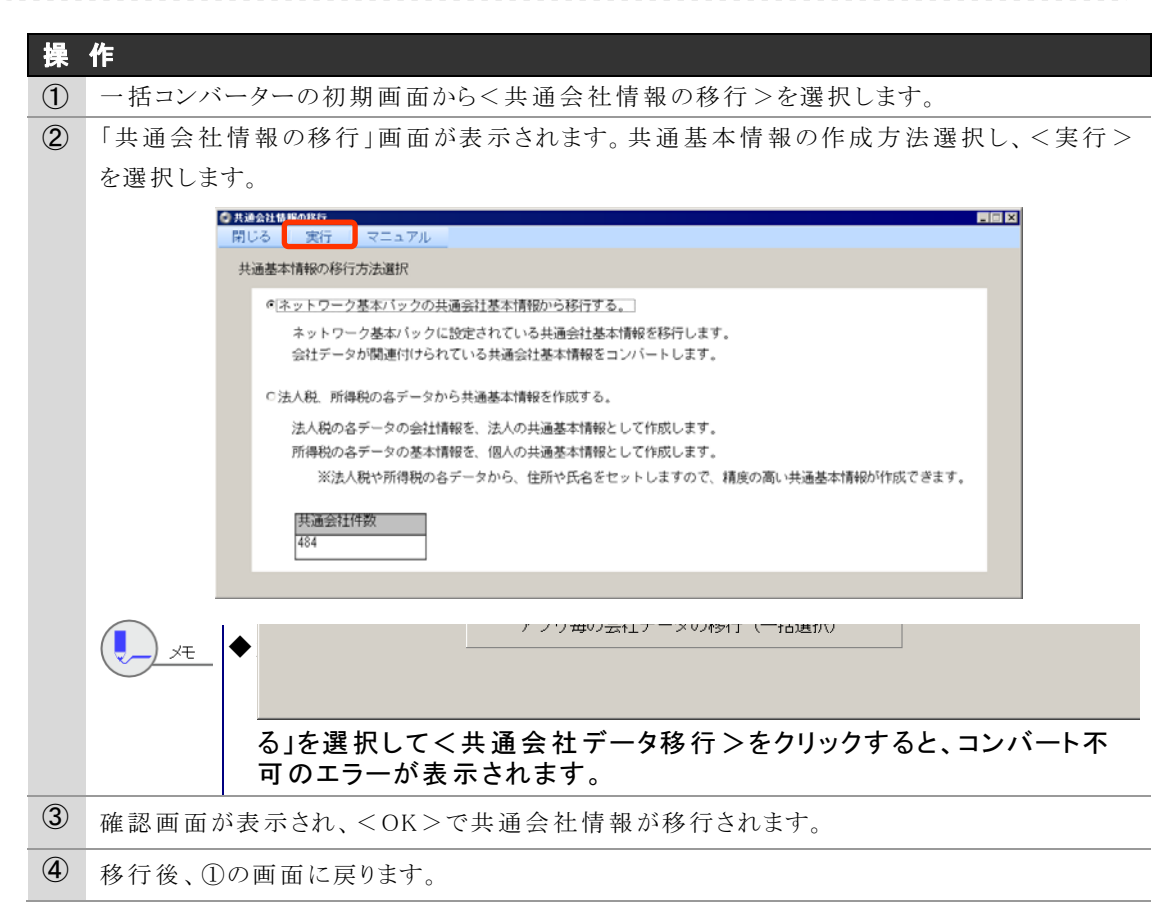

## アプリ毎の会社データの移行(一括選択)

複数のアプリの会社データを一括で移行する処理です。

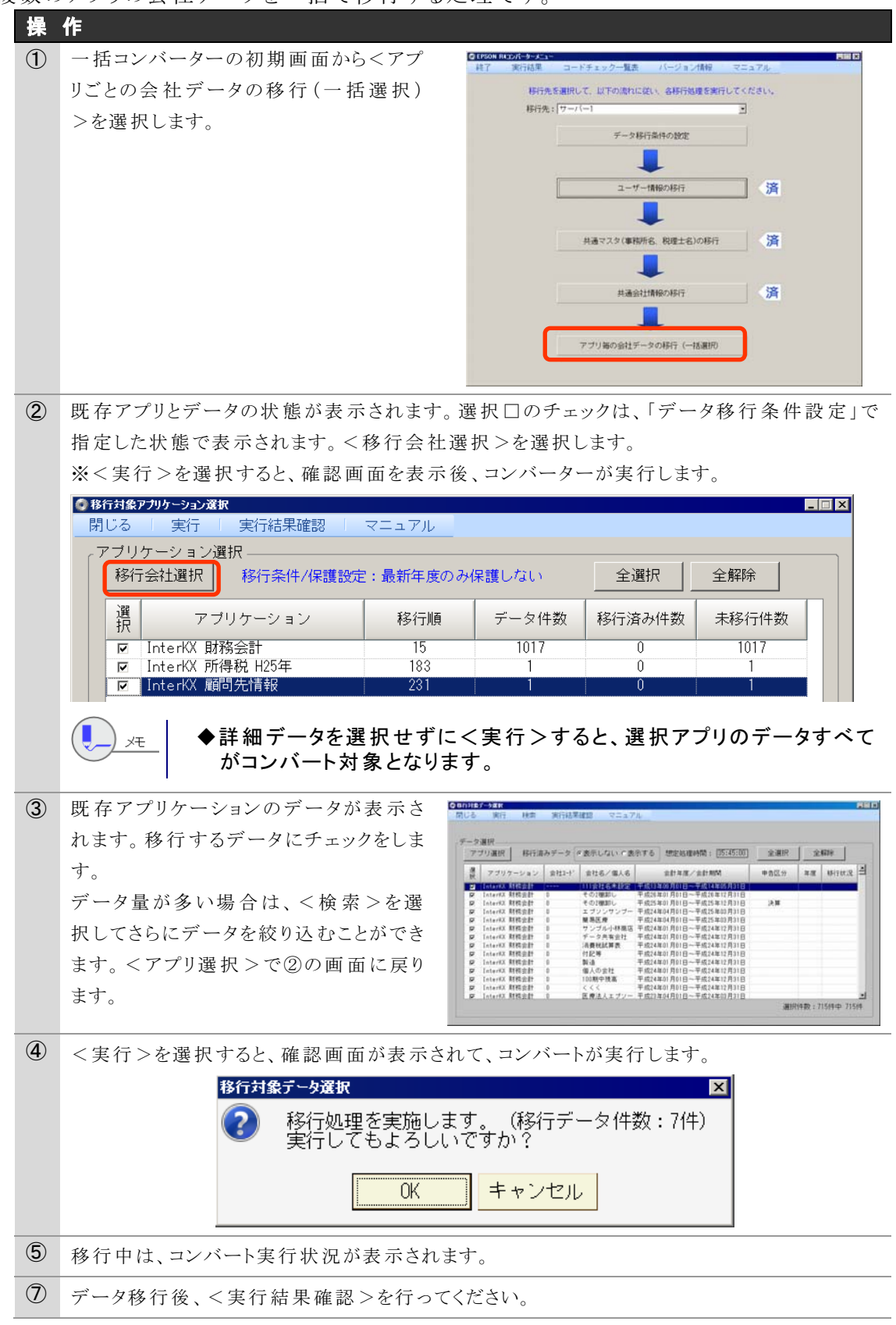

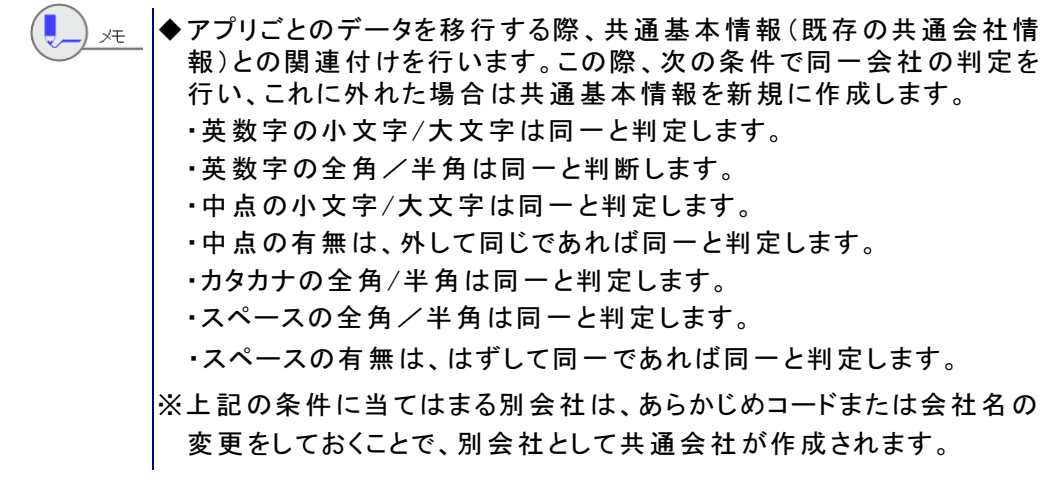

### コンバート結 果 確 認

コンバート結果を確認します。コンバート時に作成されるログの確認およびログファイルの出力(CSVまたはExcel)を行います。

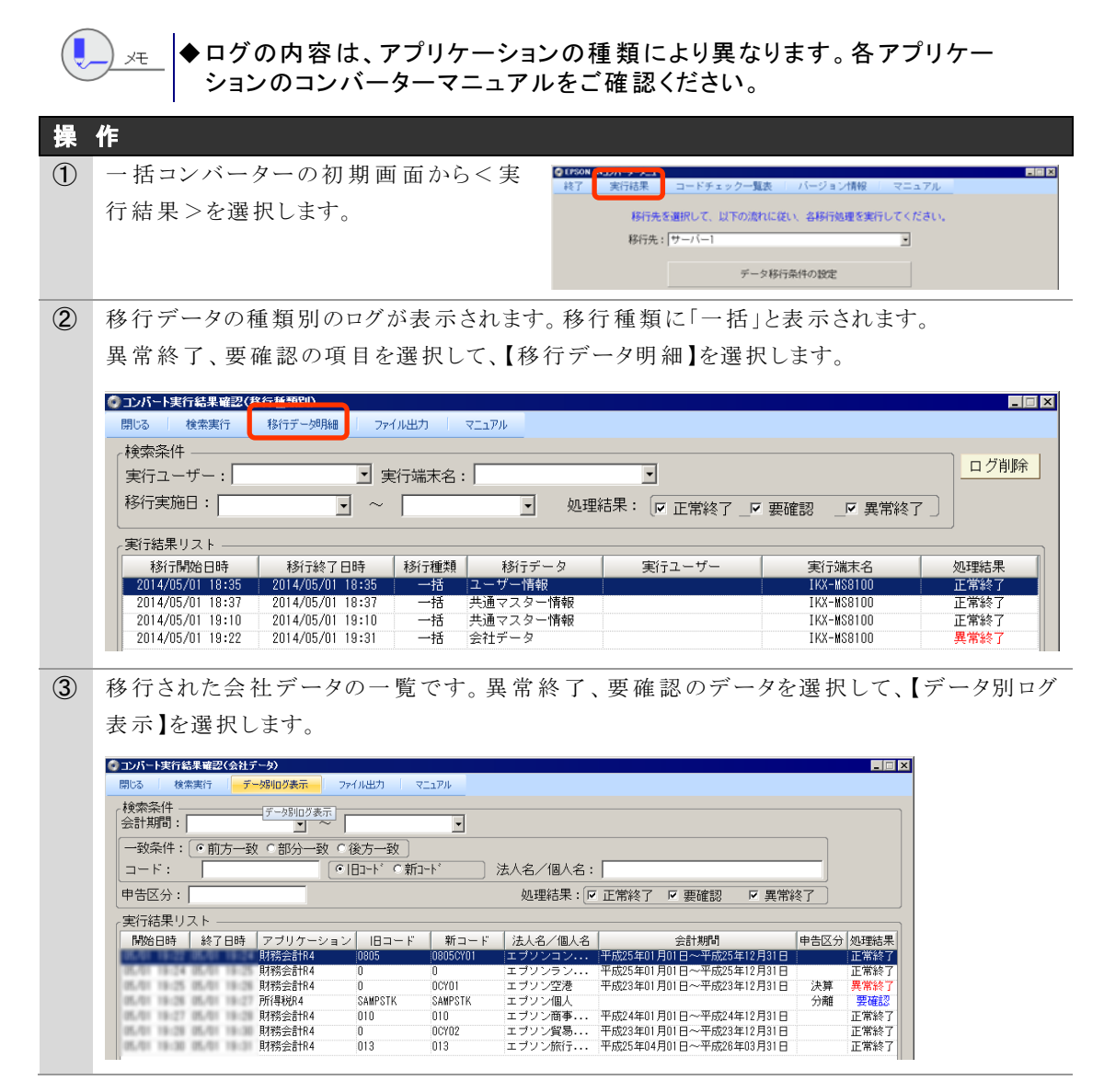

# ④ ログの詳細が表示されます。各アプリケーションのコンバーターマニュアルでログの内容を確認してください。

| 詳細結果: 🔽                                                                                                    | 正常終了「                                               | ▼ 要確認   ▼ 異常約                                                                                                    |                                                                                                    |
|----------------------------------------------------------------------------------------------------|-----------------------------------------------------|----------------------------------------------------------------------------------------------------|----------------------------------------------------------------------------------------------------|
|                                                                                                    |                                                     | 2000000                                                                                                    | 「~」 ・ ・ ・ ・ ・ ・ ・ ・ ・ ・ ・ ・ ・ ・ ・ ・ ・ ・ ・                                                                                                    |
|                                                                                                    | 1                                                   |                                                                                                    |                                                                                                    |
| 夫打結未り人<br>_ 選択データ                                                                                                    | r —                                                 |                                                                                                    |                                                                                                    |
| 法人名/個人名                                                                                                    | : エブソン空                                             | <br>巷                                                                                                    | 移行実施日時: 2014/05/01 19:25 ~ 2014/05/01 19:26 処理結果: 異常終了                                                                                                    |
|                                                                                                    | ·                                                   | -<br>+r 00101                                                                                                    |                                                                                                    |
|                                                                                                    | U                                                   |                                                                                                    | 云訂期间:                                                                                                    |
| 開始時間                                                                                                    | 詳細結果                                                | ログメッセージコード                                                                                                    | 処理内容                                                                                                    |
| 05/01 19:25:52                                                                                                    |                                                     | IYZMGM061007                                                                                                    | アブリケーション:InterKX 財務会計 会社コード:Oの移行を開始します。                                                                                                    |
| 05/01 10:20:05                                                                                                    |                                                     | IYZMGM090044                                                                                                    | ICY01 エブソン空港 該当データは持出中のため、コンバートできません、データを戻してか                                                                                                    |
| 03/01 13.20.03                                                                                                    | 2.6 (1) (b) (c) (c)                                 |                                                                                                    | Solor Tyyy The May Manufactor and the Cost of the Merce of the Cost of the Cost of the Cos |
| 05/01 19:20:05                                                                                                    | 正常終了                                                | IYZMGM064001                                                                                                    | InterKX 財務会計の会社コード:O、会社名:エブソン空港のデータ利用情報の移行を開始し                                                                                                    |
| 05/01 19:26:05<br>05/01 19:26:05<br>05/01 19:26:06                                                                                           | 正常終了要確認                                             | IYZMGM064001<br>IYZMGM064003                                                                                       | InterKX 財務会計の会社コード:0、会社名:エブソン空港のデータ利用情報の移行を開始し<br>InterKX 財務会計の会社コード:0、会社名:エブソン空港のデータ利用情報の移行を開始し                                                                                                    |
| 05/01 19:26:05<br>05/01 19:26:06<br>05/01 19:26:06                                                                                           | 正常終了<br>要確認<br>正常終了                                 | I YZMGM064001<br>I YZMGM064003<br>I YZMGM064004                                                                    | InterKX 財務会計の会社コード:0、会社名:エブソン空港のデータ利用情報の移行を開始し<br>InterKX 財務会計の会社コード:0、会社名:エブソン空港のデータ利用情報の移行を開始し<br>InterKX 財務会計の会社コード:0、会社名:エブソン空港のデータ利用情報の移行は、正常                                                                                                    |
| 05/01 19:26:05<br>05/01 19:26:06<br>05/01 19:26:06<br>05/01 19:26:06<br>05/01 19:26:06                                                       | 正常終了<br>要確認<br>正常終了<br>正常終了                         | IYZMGM064001<br>IYZMGM064003<br>IYZMGM064004<br>IYZMGM064004<br>IYZMGM063011                                       | Solid エンジェスをしたる。<br>「InterKX 財務会計の会社コード:0、会社名:エブソン空港のデータ利用情報の移行を開始し<br>InterKX 財務会計の会社コード:0、会社名:エブソン空港のデータ利用情報の移行を開始し<br>InterKX 財務会計の会社コード:0、会社名:エブソン空港のデータ利用情報の移行は、正常<br>共通会社情報の構築を開始します。                                                                                                    |
| 05/01 19:26:05<br>05/01 19:26:06<br>05/01 19:26:06<br>05/01 19:26:06<br>05/01 19:26:06<br>05/01 19:26:06                                     | 正常終了<br>要確認<br>正常終了<br>正常終了<br>正常終了<br>正常終了         | IY2MGM064001<br>IY2MGM064003<br>IY2MGM064004<br>IY2MGM063011<br>IY2MGM063001                                       | InterKX 財務会計の会社コード:0、会社名:エブソン空港のデータ利用情報の移行を開始し<br>InterKX 財務会計の会社コード:0、会社名:エブソン空港のデータ利用情報の移行を開始し<br>InterKX 財務会計の会社コード:0、会社名:エブソン空港のデータ利用情報の移行は、正常<br>共通会社情報の構築を開始します。<br>財務会計40の会社コード:0℃10、会社名:エブソン空港の共通会社情報の構築を開始しました。                                                                                                    |
| 05/01 19:26:05<br>05/01 19:26:06<br>05/01 19:26:06<br>05/01 19:26:06<br>05/01 19:26:06<br>05/01 19:26:06<br>05/01 19:26:06                   | 正常終了<br>要確認<br>正常終了<br>正常終了<br>正常終了<br>正常終了<br>異常終了 | I YZMGM064001<br>I YZMGM064003<br>I YZMGM064004<br>I YZMGM063001<br>I YZMGM063001<br>I AZMG-20208                  | InterKI 財務会計の会社コード:0.会社名:エブソン空港のデータ利用情報の移行を開始し<br>InterKI 財務会計の会社コード:0.会社名:エブソン空港のデータ利用情報の移行を開始し<br>InterKI 財務会計の会社コード:0.会社名:エブソン空港のデータ利用情報の移行は、正常<br>共通会社情報の構築を開始します。<br>財務会計84の会社コード:00℃01、会社名:エブソン空港の共通会社情報の構築を開始しました。<br>データベースのアクセス処理で例外が発生しました。各級されているはずの会社管理マスタが                                                                                                    |
| 05/01 19:26:05<br>05/01 19:26:06<br>05/01 19:26:06<br>05/01 19:26:06<br>05/01 19:26:06<br>05/01 19:26:06<br>05/01 19:26:06<br>05/01 19:26:06 | 正常終了<br>要確認<br>正常終了<br>正常終了<br>正常終了<br>異常終了<br>異常終了 | I YZMGM064001<br>I YZMGM064003<br>I YZMGM064004<br>I YZMGM063001<br>I YZMGM063001<br>I AZMG-20208<br>I YZMGM063010 | Solid エンジェスをしたヨン・Field コンパーローンできのテータ利用情報の移行を開始し<br>InterKX 財務会計の会社コード:0.会社名:エブソン空港のデータ利用情報の移行を開始し<br>InterKX 財務会計の会社コード:0.会社名:エブソン空港のデータ利用情報の移行を開始し<br>InterKX 財務会計の会社コード:0.会社名:エブソン空港のデータ利用情報の移行は、正常<br>共通会社情報の構築を開始します。<br>財務会計40の会社コード:0CY01、会社名:エブソン空港の共通会社情報の構築を開始しました。<br>データベースのアクセス処理で例外が発生しました。 登録されているはずの会社管理マスタが<br>財務会計44の会社コード:0CY01、会社名:エブソン空港からの共通会社情報の構築は、異常                                                                                                    |

# 4.3 コンバートログ一覧

| メッセージコード      | 詳細結果 | メッセージ内容                                       | 表示条件/対応                    |
|---------------|------|-----------------------------------------------|----------------------------|
| IYZMGM040001  |      | ユーザー情報の移行を開始しました。                             |                            |
| IYZMGM040002  |      | ユーザーの変換が正常に終了しました。                            |                            |
| IYZMGM040007  |      | ユーザー情報の移行がキャンセルされました。                         |                            |
| IYZMGM0510001 |      | コンバート元の共通データベースの接続に失敗しました。                    | 共通会社移行時、既存の共通会社への接続ができま    |
|               |      |                                               | せん。接続を確認してください。            |
| IYZMGM0510002 |      | コンバート先の共通データベースの接続に失敗しました。                    | 共通会社移行時、R4アプリケーションの接続ができませ |
|               |      |                                               | ん。接続を確認してください。             |
| IYZMGM05100** |      | -                                             | 共通会社移行時のエラーです。接続を確認してくださ   |
|               |      |                                               | <i>۷</i> ۰ <sub>0</sub>    |
| IYZMGM052001  |      | {InterKX/応援ネットワーク/応援スタンドアローン}環境の              |                            |
|               |      | {データベース種類}DB {情報名}情報の移行を開始しました。               |                            |
| IYZMGM052004  |      | {InterKX/応援ネットワーク/応援スタンドアローン}環境の              |                            |
|               |      | {データベース種類}DB {会計事務所/税理士/お気に入り                 |                            |
|               |      | URL 情報}情報の{会計事務所コード/税理士 ID/URL 番              |                            |
|               |      | 号/年}-{会計事務所名/税理士名/URL 名称}の移行が                 |                            |
|               |      | 正常に終了しました。                                    |                            |
| IYZMGM052005  |      | {InterKX/応援ネットワーク/応援スタンドアローン}環境の              |                            |
|               |      | {データベース種類}DB {会計事務所/税理士/お気に入り                 |                            |
|               |      | URL 情報} 情報の { URL 番号 } • { URL 名称 } の データは、移行 |                            |
|               |      | 先に既に同一のデータが存在するので移行しませんでした。                   |                            |
| IYZMGM052006  |      | {InterKX/応援ネットワーク/応援スタンドアローン}環境の              |                            |
|               |      | {データベース種類}DB {掲示板}情報の移行は、移行先に既                |                            |
|               |      | に同一のデータが存在するので移行しませんでした。                      |                            |
| IYZMGM052009  |      | {InterKX/応援ネットワーク/応援スタンドアローン}環境の              |                            |
|               |      | {データベース種類}DB {税務署/市区町村役場/都道府県                 |                            |
|               |      | 税事務所}情報の{税務署コード/市区町村役場コード/都                   |                            |
|               |      | 道府県税事務所コード}-{コードに対する(官公庁)名称}の表                |                            |
|               |      | 示フラグの更新に成功しました。                               |                            |
| IYZMGM061002  |      | アプリケーション:{アプリケーション名} 会社コード:{会社コー              |                            |
|               |      | ド}の移行が正常に終了しました。                              |                            |

|              | 1  |                                        |                             |
|--------------|----|----------------------------------------|-----------------------------|
| IYZMGM061007 |    | アプリケーション:{アプリケーション名} 会社コード:{会社コー       |                             |
|              |    | ド}の移行を開始します。                           |                             |
| IYZMGM061010 |    | アプリケーション:{アプリケーション名} 会社コード:{会社コー       |                             |
|              |    | ド}の移行が終了しました。警告が発生している箇所がありま           |                             |
|              |    | す。                                     |                             |
| IYZMGM061011 |    | アプリケーション:{アプリケーション名} 会社コード:{会社コー       |                             |
|              |    | ド}の移行が終了しました。異常終了している箇所があります。          |                             |
| IYZMGM061012 |    | 中止処理が行われたので、アプリケーション:{アプリケーション         |                             |
|              |    | 名} 会社コード:{会社コード}の移行を中止しました。            |                             |
| IYZMGM061013 |    | 移行先ハードディスク容量チェックができません。                | 移行先サーバーとの通信エラー等で発生します。      |
|              |    |                                        | 通常は発生しません。                  |
| IYZMGM090019 |    | ○○の電話番号の値を{0354325678}から{03-5432-5678} | ハイフン付電話番号に変換                |
|              |    | に変更しました。                               | * 共通基本情報が既に登録されている場合は、会社基   |
|              |    | ・会社マスタの税理士電話番号                         | 本情報変更を上書                    |
|              |    | ・共通基本情報マスタ(法人)の共通基本情報電話番号*             |                             |
|              |    | ・従業員マスタの電話番号                           |                             |
|              |    | ・市町村マスタの電話番号                           |                             |
| IYZMGM052008 | 螫告 | 【InterKX/応援ネットワーク/応援スタンドアローン】環境の       | 移行対象の税務署コードが、Eiボードの税務署マスタに  |
|              |    | データベース種類}DB {会計事務所}情報の{会計事務所コー         | 存在しない場合に出力されます。             |
|              |    | ド}-{会計事務所名}の所轄税務署名:{所轄税務署名}の税          | Eiボード上で税務署マスタに税務署コードを登録してく  |
|              |    | 務署コードが取得できませんでした。NULLを設定します。           | ださい。                        |
| IYZMGM064002 | 警告 | {アプリケーション名}の会社コード: {会社コード}、会社名: {会     | ユーザー情報の移行を行わずに、既存のデータ利用管    |
|              |    | 社名}のデータ利用情報は、ユーザー: {ユーザー名}が存在し         | 理を行っている会社データを移行した場合に出力されま   |
|              |    | ない為、移行されませんでした。                        | す。                          |
|              |    |                                        | ①移行した会社データにデータ利用権限を付けたい場    |
|              |    |                                        | 合                           |
|              |    |                                        | →Eiボードでデータ利用権限を付けて下さい。      |
|              |    |                                        | ②他にも移行するデータがあり、そのデータにはデータ   |
|              |    |                                        | 利用権限を付けたい場合                 |
|              |    |                                        | →R4システムで移行したデータを全て削除します。(1件 |
|              |    |                                        | でもデータが登録されているとユーザー情報の移行はで   |
|              |    |                                        | きないため)                      |
|              |    |                                        | ※ユーザー情報の移行を行った後、会社データの移行    |
|              |    |                                        | を行って下さい。                    |

| IYZMGM064003 | 警告   | ユーザー情報が存在しない為、データ利用情報の移行は行わ         | IKXとネットワーク版のみで表示されるメッセージです。 |
|--------------|------|-------------------------------------|-----------------------------|
|              |      | れませんでした。                            | ユーザー情報の移行が行われずに、データ利用管理が    |
|              |      |                                     | 行われている会社データを移行した場合に発生します。   |
|              |      |                                     | ユーザー情報を事前に移行する必要があります。      |
| IYZMGM064004 | 正常終了 | 会社コード:、会社名:のデータ利用情報は、正常に終了しま        |                             |
|              |      | した                                  |                             |
| IYZMGM052011 | 正常終了 | {InterKX/応援ネットワーク/応援スタンドアローン}環境の    |                             |
|              |      | {データベース種類}DB {会計事務所/税理士/お気に入り       |                             |
|              |      | URL 情報}情報}の移行が正常に終了しました。(移行件数:      |                             |
|              |      | {XXXXX}件中 正常:{XXXXX}件 警告:{XXXXX}件 読 |                             |
|              |      | み飛ばし{XXXXX}件)                       |                             |
| IYZMGM052012 | 正常終了 | {InterKX/応援ネットワーク/応援スタンドアローン}環境の    | 警告件数がある場合に表示されるメッセージです。     |
|              |      | {データベース種類}DB {会計事務所/税理士/お気に入り       |                             |
|              |      | URL 情報}情報}情報の移行が終了しました。(移行件数:       |                             |
|              |      | {XXXXX}件中 正常:{XXXXX}件 警告:{XXXXX}件 読 |                             |
|              |      | み飛ばし{XXXXX}件)                       |                             |
| IYZMGM052020 | 正常終了 | {InterKX/応援ネットワーク/応援スタンドアローン}環境の    | [キャンセル]クリック時点の、移行済みの{会計事務所/ |
|              |      | {データベース種類}DB {会計事務所/税理士/お気に入り       | 税理士/お気に入り URL 情報}の情報が出力されま  |
|              |      | URL 情報}情報の移行処理を中断しました。(移行件数:        | す。                          |
|              |      | {XXXXX}件中 正常:{XXXXX}件 警告:{XXXXX}件   |                             |
|              |      | 読み飛ばし{XXXXX}件)                      |                             |
| IYZMGM063001 | 正常終了 | {アプリケーション名}の会社コード: {会社コード}、会社名: {会  |                             |
|              |      | 社名}の共通会社情報の構築を開始しました。               |                             |
| IYZMGM063002 | 正常終了 | {アプリケーション名}の会社コード: {会社コード}、会社名: {会  |                             |
|              |      | 社名}の{テーブル名}の{項目名}を{テーブル名}の{項目名}へ    |                             |
|              |      | {登録値}で登録しました。                       |                             |
| IYZMGM063006 | 正常終了 | 会社コード: {会社コード}、会社名: {会社名}から、共通基本情   |                             |
|              |      | 報会社管理マスタへ新規登録を行いました。                |                             |
| IYZMGM063008 | 正常終了 | {アプリケーション名}の会社コード: {会社コード}、会社名: {会  |                             |
|              |      | 社名}からの共通会社情報の構築は、正常に終了しました。         |                             |
| IYZMGM064001 | 正常終了 | {アプリケーション名}の会社コード: {会社コード}、会社名: {会  | IKXとネットワーク版のみで表示されるメッセージです。 |
|              |      | 社名}のデータ利用情報の移行を開始しました。              |                             |
| IYZMGM064004 | 正常終了 | {アプリケーション名}の会社コード: {会社コード}、会社名: {会  | IKXとネットワーク版のみで表示されるメッセージです。 |
|              |      | 社名}のデータ利用情報は、正常に終了しました。             |                             |

| IYZMGM090005 | 正常終了 | 会社:〇〇 データベースを作成しました。                                                                                                    |                                                                                                    |
|--------------|------|----------------------------------------------------------------------------------------------------|----------------------------------------------------------------------------------------------------|
| IYZMGM090006 | 正常終了 | テーブル:〇〇の移行が正常終了しました。                                                                                                    |                                                                                                    |
| IYZMGM052013 | 異常終了 | {InterKX/応援ネットワーク/応援スタンドアローン}環境の<br>{データベース種類}DB {会計事務所/税理士/お気に入り<br>URL 情報}情報の移行が正常に終了しませんでした。詳細は<br>エラーコードとエラー内容を確認して下さい。 | 共通マスタ移行処理が正しく移行できなかったときに表示されます。 エラーコードをお知らせください                                                               |
| IYZMGM061003 | 異常終了 | アプリケーション:{アプリケーション名} 会社コード:{会社コー<br>ド}の移行に失敗しました。(エラーコード{IAZMG-XXXXX}:<br>[{〇〇〇〇}])                                         | 移行処理に失敗したときに表示されます。エラーコードを<br>お知らせください。                                                                       |
| IYZMGM061008 | 異常終了 | アプリケーション:{アプリケーション名} 会社コード:{会社コード}の移行で予期せぬエラーが発生しました。(エラー発生箇所:{〇〇〇〇}:[{〇〇〇〇}])                                              | 予期せぬエラーが発生した場合に表示されます。移行<br>元、移行先のプログラムが正しく処理できることを確認の<br>上、再コンバートをお試しください。コンバートできない場<br>合は、エラー発生箇所をお知らせください。 |
| IYZMGM061009 | 異常終了 | 移行先ハードディスク容量の空きが不足しています。                                                                                                    | 移行先ハードディスクの空き容量を確認してください。                                                                                     |
| IYZMGM090008 | 異常終了 | {会社コード:会社名}データベース作成に失敗しました。                                                                                                 | なんらかの理由によりデータベースが作成できなかったと<br>きに表示されます。                                                                       |
| IYZMGM090010 | 異常終了 | {会社コード}{会社名}会社データが重複しています。                                                                                                  | 移行先に既に同一会社コード・会社名・年分の会社デ<br>ータが(コンバート以外の方法で)登録済みのときに表示<br>されます。<br>必要に応じて、登録済みのデータを削除し、コンバートし<br>てください。       |
| IYZMGM090031 | 異常終了 | {テーブル名}の移行でエラー発生しました。                                                                                                    | 移行途中でなんらかの理由によりテーブル等の移行が<br>正常にできなかったときに表示されます。                                                               |
| IYZMGM090033 | 異常終了 | アプリケーション移行用のメッセージリソースの作成が失敗しま<br>した                                                                                         | 移行途中でなんらかの理由によりメッセージファイルの作<br>成に失敗したときに表示されます。                                                                |
| IYZMGM090041 | 異常終了 | {会社コード}{会社名}:{対象レコードが見つかりません。}<br>ログインのロックに失敗しました。<br>(可変部分他、「対象レコードが複数見つかりました。」)                                           | ネットワーク版の場合 既存アプリケーションへのログイン<br>禁止処理で、テーブル更新エラー発生で表示されます。                                                      |
| IYZMGM090042 | 異常終了 | {会社コード}{会社名}:{対象レコードが見つかりません。}<br>ログインのロックに失敗しました。<br>(可変部分他、「対象レコードが複数見つかりました。」)                                           | ネットワーク版の場合 既存アプリケーションへのログイン<br>禁止解除処理で、テーブル更新エラー発生で表示され<br>ます。                                                |

| IYZMGM090044   | 異常終了 | {会社コード}{会社名}該当データは持出中のため、コンバート        | モバイル持ち出し中のデータをコンバートしようとすると表    |
|----------------|------|---------------------------------------|--------------------------------|
|                |      | できません。データを戻してから再度コンバートして下さい。          | 示されます。データを返却してからコンバートしてくださ     |
|                |      |                                       | <i>د</i> ر.                    |
| IYZMGM052007   | 異常終了 | {InterKX/応援ネットワーク/応援スタンドアローン}環境の      | 例外的なエラーです。通常は発生しません。           |
|                |      | {データベース種類}DB {会計事務所/税理士/お気に入り         |                                |
|                |      | URL 情報}情報の{会計事務所コード/税理士 ID/URL 番      |                                |
|                |      | 号/年}-{会計事務所名/税理士名/URL 名称}の移行に         |                                |
|                |      | 失敗しました。(エラーコード{XXXXX}:[{〇〇〇〇}] )      |                                |
| IYZMGM063007   | 異常終了 | 会社コード: {会社コード}、会社名: {会社名}から、共通基本情     | 例外的なエラーです。通常は発生しません。           |
|                |      | 報会社管理マスタへ新規登録が行えませんでした。               |                                |
| IYZMGM063009   | 異常終了 | {アプリケーション名}の会社コード: {会社コード}、会社名: {会    | 例外的なエラーです。通常は発生しません。           |
|                |      | 社名}からの共通会社情報の構築に失敗しました。データ移行          |                                |
|                |      | のログを確認して下さい。                          |                                |
| INZMC MOOOOO1  | 異常終了 | 既存環境アプリケーション DB の ODBC のセットアップ処理が     | 個人的なテラーです 通常け発生しません            |
| 11210000001    |      | 正常に終了しませんでした。                         | 例/下的なエノ て 9。 通市 は 光 王 し よ ど ん。 |
| INTRA COMPANDA | 異常終了 | 既存環境共通DBのODBCのセットアップ処理が正常に終了          | 岡原的カイニ でナ 医常は改生します)            |
| IYZMGM090002   |      | しませんでした。                              | 例外的なエノーです。通常は先生しません。           |
| IYZMGM090003   | 異常終了 | 既存環境アプリケーション DB への接続に失敗しました。          | 例外的なエラーです。通常は発生しません。           |
| IYZMGM090004   | 異常終了 | 既存環境共通 DB への接続に失敗しました。                | 例外的なエラーです。通常は発生しません。           |
| INZMC MOOOO 40 | 異常終了 | {会社コード}{会社名}:既存環境の共通 DB からログインユー      | 個別的なエラーズオ 通常は発生しませい            |
| 112MGM090040   |      | ザー情報の取得に失敗しました。                       | アリフトロリなエノー じり。 迪市 は光 生しません。    |
| WZMGM000045    | 異常終了 | {会社コード}{会社名}該当データの持出確認で、予期しない         | 個別的カテラ、一下、正常は死生しませ)            |
| 1YZMGM090045   |      | エラーが発生しました。(エラーコード:{XXXXX}:[{XXXXX}]) | 例外的なエフーです。通常は発生しません。           |

以上